## 5 + 1 Schritt zum Anmelden der Teilnehmer

Uwe Schuss, 22. Jan 2024

## Turnier zum Sportler anmelden auswählen

| t                               | turnier-check-in.eu         |                                   |                                            | ů + C           |                         |                                            |       |
|---------------------------------|-----------------------------|-----------------------------------|--------------------------------------------|-----------------|-------------------------|--------------------------------------------|-------|
| 斄 BEOLINGUS 🛛 🙀                 | TPSS2021.eu 🕜 Speedtest.net | 🎉 PDF24 Fax Service 🍃 Thesaurus 👩 | Wörterbuch: 휨 auf Deutsch 🛛 📕 Schaden      | meldung HDI 🛛 🚿 |                         |                                            |       |
| TURNIE                          | R Ü B E R S I C H T         |                                   | HOME<br>Admin<br>kennwort ändern<br>Logout | ×               | 3. rechts ir<br>klicken | m grünen Feld auf das Dre                  | eieck |
| Hier sehen die aktiven Turniere |                             | HILFE                             |                                            | Ort             | Name                    | Status                                     |       |
|                                 |                             | /                                 |                                            |                 | Bad Homburg             | Hessenmeisterschaft 2023                   | •     |
| HAFT                            | <b>7</b> 27 T               | 27TH INTERNATIONAL<br>CHILDREN'S  |                                            |                 | Esslingen/Germany       | 27th International Children's Championship | •     |
|                                 | СНІ                         |                                   |                                            |                 | Innsbruck               | Golden Roof Open Poomsae                   | •     |
|                                 | СНА                         | MPIONSHIP                         |                                            |                 | Pforzheim               | Badische Meisterschaft Poomsae             | •     |
|                                 |                             | Status: <b>Open</b>               |                                            |                 | BBC Arena               | 14. Schaffhausen Taekwondo Open 2024       | •     |
|                                 | Teilne                      | ehmende Vereine: <b>2</b>         |                                            |                 | Waiblingen              | Württembergische Meisterschaft Poomsae     | •     |
|                                 | 1. Loai                     | n /                               |                                            | 2024-05-18      | Nagold                  | Schwarzwald Open 2024                      | •     |
|                                 | 2. Home auswähle            |                                   | 'n                                         | 2025-01-06      | Somewhere               | Goodness Knows                             | •     |

## 4. nach unten scrollen bis der blaue Bereich kommt 5. Den einzelnen Schritten folgen.

| N G                               |                                      | DEU        | тѕсн 🗛 |
|-----------------------------------|--------------------------------------|------------|--------|
| Änderungsschluss                  |                                      | 2024-12-30 |        |
| Тур                               |                                      | Kyorugi    |        |
| ALLE TEILNEHMER ANZEIGEN          |                                      |            |        |
| T U R N I E R U N T E R L A G E N |                                      |            |        |
| Ausschreibung                     |                                      |            |        |
|                                   |                                      |            |        |
|                                   |                                      |            |        |
|                                   |                                      |            |        |
|                                   |                                      |            |        |
|                                   | STEP - I                             |            |        |
| Athleten eintragen, Daten         | i ändern, Liste einsehen und Athlete | n löschen  |        |
|                                   |                                      |            |        |

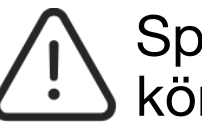

Sportler müssen nur einmal eingetragen werden und können beim nächsten Turnier direkt ausgewählt werden.

## ... Schritt II

Erst durch anmelden zu Einzel, Paar oder Team werden aus den Teilnehmern Sportler die an dem ausgewählten Turnier teilnehmen.

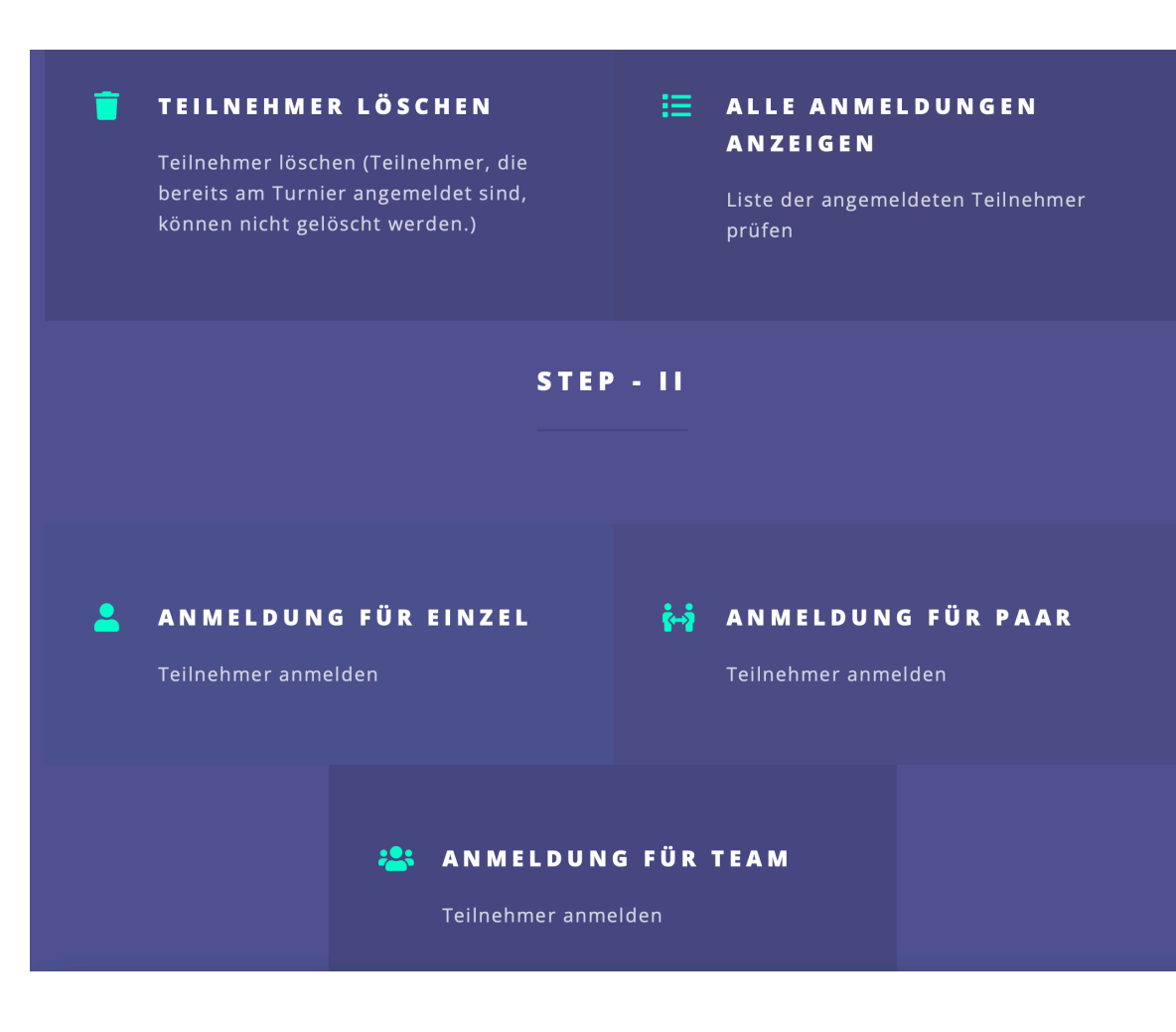